# APPLYING FOR EXEMPTIONS IN OASIS

# MANUAL FOR STUDENTS

Directie ICT Afdeling Onderwijstoepassingen

E helpdesk.oasis@ugent.be

T 09 264 92 92

www.ugent.be

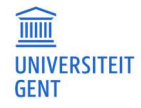

PAGE

# **TABLE OF CONTENTS**

| 1   | Introduction                                                                        | 3  |
|-----|-------------------------------------------------------------------------------------|----|
| 2   | Overview of an exemption application                                                | 3  |
| 3   | Start a new exemption application                                                   | 4  |
| 4   | Check your educational background                                                   | 7  |
| 5   | Choose the programme in which you are applying for an exemption                     | 8  |
| 6   | Fill in the details of your exemption application                                   | 10 |
| 6.1 | Choose the course for which you want an exemption                                   | 10 |
| 6.2 | Choose the acquired courses on the basis of which you are applying for an exemption | 16 |
| 6.3 | Add extra courses to your application                                               | 21 |
| 7   | Add documents to your exemption application                                         | 23 |
| 8   | Add remarks to your exemption application                                           | 25 |
| 9   | Submit your application                                                             | 26 |

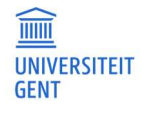

# 1 INTRODUCTION

You can apply for exemptions for courses in a programme of Ghent University. You can apply for an exemption based on courses that you followed at Ghent University, or at a different institution. You can apply when you are already enrolled, or before you enrol.

Please note that you have to make a new application for each programme for which you want to apply for an exemption.

# 2 OVERVIEW OF AN EXEMPTION APPLICATION

The application consists of several steps:

- 1. Start a new exemption application.
- 2. Check your educational background.
- 3. Choose the programme in which you are applying for an exemption.
- 4. <u>Fill in the details of your exemption</u> application:
  - Choose the course for which you want an exemption.
  - Choose the acquired courses on the basis of which you are applying for an exemption.
- 5. Add documents to your exemption application.
- 6. Add remarks to your exemption application.
- 7. Submit your application.

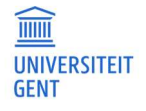

PAGE

# **3** START A NEW EXEMPTION APPLICATION

1. Log in on the <u>Oasis-website</u> (oasis.ugent.be) with the username and password of your Ghent University account.

|                                           | Student Test A In het Nederlands                                                                                                    |
|-------------------------------------------|----------------------------------------------------------------------------------------------------|
|                                           | ολεις                                                                                                    |
| UNIVERSITY                                | UASIS                                                                                                    |
| onnenonn                                  | STUDENT                                                                                                    |
|                                           |                                                                                                    |
| Links                                     | Home page                                                                                                    |
| → Homepage                                | Walroma to DACIC Whather you are a chydent or an employee you will find a great deal of valuable information on the DACIC webrite. Throwshout the arademic year you will also   |
| → Study guide                             | have to take care of several important administrative matters on this website.                                                                                                  |
| → Ufora                                   | In the menu on the left, choose what you want to do. Please note: the menus can vary according to the menu you have chosen at the top of the page (Student, Lecturer in Charge, |
| → Education and                           | Chairman,).                                                                                                    |
| Examination Lode                          | General information                                                                                                    |
|                                           | → Enforments, enrol in a new or current programme in this menu, tou will also find your enrolment applications nere.                                                            |
| <ul> <li>General information</li> </ul>   | Och emounient, ennot in a course ac the onnersity's banguage bence.     Evamination racifite: you can print your transcript of racorde bara                                     |
| → Enrolments                              | A chammacion results, you can print your canscript or records nere.                                                                                                    |
| → Examination results                     | regions and edition records information in this menu your address contact information Januare skills. You can also print certificates in this menu such as a certificate of     |
| → Special status                          | enrolment or a certificate for the Belgian Railways (NMBS).                                                                                                    |
| $\rightarrow$ Job student                 | Choice of study                                                                                                    |
| → UCT enrolment                           | You can request brochures or register for the information activities of Ghent University.                                                                                       |
| → Social Service                          | Menus available per academic year                                                                                                    |
| — My Oasis                                | → Curriculum: consult and edit your curriculum for a specific academic year.                                                                                                    |
| → Certificates                            | → Exchange: if you want to go abroad during your studies, apply for enrolment in this menu.                                                                                     |
| → Personal details                        | → My courses: this is a list of the courses in your curriculum, with extra information available about each course.                                                             |
| → Contact details                         | → Tuition fee: this menu contains information about the tuition fee.                                                                                                    |
| → Address                                 | → Lourse records: participate in the course records that you are following.                                                                                                    |
| → Contacts                                | → Housing applications, apply for a room or apartment at onent University here. De apreliment                                                                                   |
| → Bank accounts                           | Re-enrounent                                                                                                    |
| → Privacy                                 | Transcript of Records                                                                                                    |
| → Language Skills                         | Go to the menu Examination results to see your examination marks.                                                                                                    |
| → Learning account                        |                                                                                                    |
| → History                                 |                                                                                                    |
| → medical details                         |                                                                                                    |
| - Choice of study                         |                                                                                                    |
| → Brochures                               |                                                                                                    |
| $\rightarrow$ Open Classes / Tryouts      |                                                                                                    |
| $\rightarrow$ Infosessie 'Straks student' |                                                                                                    |
| $\rightarrow$ Info days bachelor          |                                                                                                    |
|                                           |                                                                                                    |

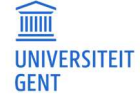

PAGE

2. Scroll down in the menu on the left hand side. Go to the menu of the academic year in which you want to apply for an exemption. Choose the menu 'Curriculum' – 'Exemptions'.

| Examination Code                          |
|-------------------------------------------|
| → My calendar                             |
| + General information                     |
| — My Oasis                                |
| → Certificates                            |
| → Personal details                        |
| $\rightarrow$ Contact details             |
| → Address                                 |
| → Contacts                                |
| → Bank accounts                           |
| → Privacy                                 |
| → Language Skills                         |
| → Learning account                        |
| → History                                 |
| → Medical details                         |
| — Choice of study                         |
| → Brochures                               |
| → Open Classes / Tryouts                  |
| $\rightarrow$ Infosessie 'Straks student' |
| $\rightarrow$ Info days bachelor          |
| → Info days master                        |
| → Bachelor fair                           |
| — AY 2023-2024                            |
| Curriculum                                |
| $\rightarrow$ Edit curriculum (PS)        |
| → Exchange                                |
| → Exemptions                              |
| nousing                                   |
|                                           |

The page 'Application for exemptions' appears.

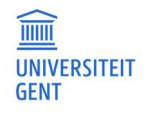

PAGE

|                                     | Student Test A in het Nederland                                                                                                    | s |
|-------------------------------------|----------------------------------------------------------------------------------------------------|---|
| GHENT                               | OASIS                                                                                                    |   |
| UNIVERSITY                          | STUDENT                                                                                                    |   |
| links                               | Application for exemptions O                                                                                                    |   |
| → Homepage                          | Wil je een aanvraag indienen voor vrijstelling(en) op basis van eerder verworven kwalificaties in een andere opleiding? Klik op de knop 'Aanvraag toevoegen' |   |
| → Study guide                       | New application                                                                                                    |   |
| → Ufora                             | Programme Status                                                                                                    |   |
| → Education and<br>Examination Code | There are no applications for the chosen academic year                                                                                                    |   |
| → My calendar                       | 0                                                                                                    |   |
| - General information               |                                                                                                    | 1 |

This page shows an overview of all the exemption applications you have made in the selected academic year. You can also see the status of each application. If you have not yet made any applications this academic year, the overview is empty.

To start a new exemption application:

1. Click the button New application.

| Application for exemptions<br>Wil je een aanvraag indienen voor vrijstelling(en) op basis van eerder verwor<br>New application | rven kwalificaties in een andere opleiding? Klik op de knop 'Aanvraag toevoegen' |
|----------------------------------------------------------------------------------------------------|----------------------------------------------------------------------------------|
| Programme                                                                                                    | ^ Status                                                                         |
| There are no applications for the chosen academic year                                                                         |                                                                                  |

2. Go to chapter 4 Check your educational background on page 7.

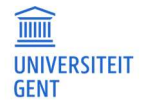

# 4 CHECK YOUR EDUCATIONAL BACKGROUND

The first step in applying for an exemption is looking up and completing the information of your educational background. These are the programmes and courses you followed at institutions other than Ghent University. Programmes that you followed at Ghent University before 2009 may also be listed in your educational background.

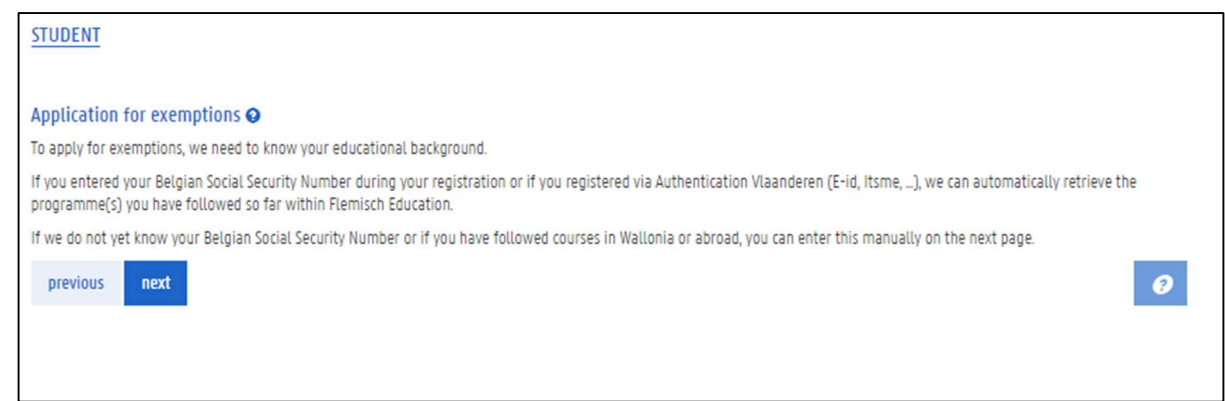

#### 1. Click the button Next.

An overview of your educational background appears. If possible, this information is retrieved from the Flemish government's database of higher education (DHO) by means of your social security number. If there is information missing, however, you can add it yourself.

| Application for exemptions<br><u>Exemptions</u> > Educational backg                                                                                     | round                                                                                            |                                                                                                   |                             |                                  |            |
|----------------------------------------------------------------------------------------------------|--------------------------------------------------------------------------------------------------|---------------------------------------------------------------------------------------------------|-----------------------------|----------------------------------|------------|
| Overview educational backgro                                                                                                    | bund                                                                                             |                                                                                                   |                             |                                  |            |
| We have retrieved information conce<br>You can find an overview below.                                                                                  | erning the programm                                                                              | nes you have followed at Fler                                                                     | mish institutions (secondar | y education, higher education,). |            |
| Did you follow a programme outside<br>Did you follow a programme in seco<br>Did you follow a programme at a Fle<br>Complete this information by clickin | e of Flanders or are y<br>ndary education in F<br>emish institution of H<br>g on 'add educationa | ou following one?<br>landers before 2001-2002?<br>łigher Education before 1999<br>Il background'. | -2000?                      |                                  |            |
| Add educational background                                                                                                    |                                                                                                  |                                                                                                   |                             |                                  |            |
| Туре                                                                                                    | Academic year                                                                                    | Country of Institution                                                                            | Name of Institution         | Programme                        | Attachment |
| Secondary School (High School)                                                                                                    | 2020                                                                                             | Belgium                                                                                           | Sint-Andreaslyceum          | Grieks-wiskunde ASO              |            |
| back to overview previous                                                                                                    | next                                                                                             |                                                                                                   |                             |                                  | 0          |

Please note: if you followed a programme at Ghent University in recent years (after 2009), this programme is not listed in your educational background. You can find it in the menu 'Enrolments', in the overview of your past contracts.

2. If your educational history is complete, click the button Next.

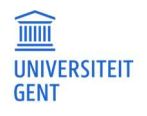

## 5 CHOOSE THE PROGRAMME IN WHICH YOU ARE APPLYING FOR AN EXEMPTION

In the next step, you have to indicate whether you are already enrolled in or have an enrolment application for the programme in which you are applying for exemptions.

| Application for exe<br>Exemptions > My Pr                        | mptions 🥹                        |                             |                |                                                                                |   |
|------------------------------------------------------------------|----------------------------------|-----------------------------|----------------|--------------------------------------------------------------------------------|---|
| Are you already enrolle<br>Enrolled or Enrolment<br>application? | d in the progra<br>O Ye:<br>O No | mme for which you wish<br>s | to apply for e | exemptions or do you already have an enrolment application for this programme? |   |
| back to overview                                                 | previous                         | save and continue           | Remove         |                                                                                | 0 |

Please note: if you want to apply for exemptions in more than one programme, you have to make an application for each programme.

- 1. Choose Yes if you are already enrolled or have an enrolment application. Choose No if you have neither.
- 2. Next, choose the programme in which you are applying for exemptions.
  - If you are already enrolled or if you have an enrolment application, you can choose the programme from a drop down list.

| Application for exemptions<br><u>Exemptions</u> > My Programme                                                          |                                   |
|----------------------------------------------------------------------------------------------------|-----------------------------------|
| Are you already enrolled in the programme for which you wish to apply for exemptions or do you already have an enrolmen | t application for this programme? |
| Enrolled or Enrolment   Yes application?  No                                                                            |                                   |
| Selecteer hieronder de opleiding waarvoor je vrijstellingen wenst aan te vragen.                                        |                                   |
| Programme * Bachelor of Science in Sociology                                                                            | ÷.                                |
| Bachelor of Science in Sociology                                                                                        |                                   |
| back to overview previous save and continue Remove                                                                      | 0                                 |

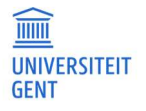

- If you are not yet enrolled in or do not yet have an enrolment application for the programme in which you are applying for exemptions, fill in this programme in the fields on the page.

| Application for exempti<br><u>Exemptions</u> > My Program | ons 📀                                                                                                    |    |
|-----------------------------------------------------------|----------------------------------------------------------------------------------------------------|----|
| Are you already enrolled in th                            | e programme for which you wish to apply for exemptions or do you already have an enrolment application for this programme? |    |
| application?                                              | Yes     No                                                                                                    |    |
| Selecteer hieronder de opleid                             | ing waarvoor je vrijstellingen wenst aan te vragen.                                                                        |    |
| Programme type *                                          | Bachelor's Programme                                                                                                    | 4  |
| Language                                                  | Dutch                                                                                                    | ۰. |
| Location                                                  | Ghent                                                                                                    | Ļ  |
| Faculty                                                   | Faculty of Economics and Business Administration                                                                           | Ļ  |
| Programme *                                               | Bachelor of Science in Business Administration                                                                             | Ļ  |
| back to overview pre                                      | wious save and continue Remove                                                                                             | 0  |

3. Choose or fill in the right programme, and then click save and continue.

| Application for exemptions       Exemptions       >       My Programme                                                                                   |   |
|----------------------------------------------------------------------------------------------------|---|
| Are you already enrolled in the programme for which you wish to apply for exemptions or do you already have an enrolment application for this programme? |   |
| Enrolled or Enrolment   Pes application?  No                                                                                                    |   |
| Selecteer hieronder de opleiding waarvoor je vrijstellingen wenst aan te vragen.                                                                         |   |
| Programme * Bachelor of Science in Sociology                                                                                                    | ب |
| back to overview previous save and continue Remove                                                                                                    | 0 |

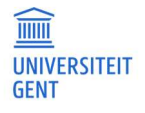

# 6 FILL IN THE DETAILS OF YOUR EXEMPTION APPLICATION

In the next step, you choose the course(s) for which you are applying for exemption. In addition, you list the acquired courses on the basis of which you are applying for this exemption.

Please note: you have to fill in this information for each course for which you are applying for exemption. You can add more than one course in an exemption application, but you have to fill in all the details for each course.

| Application for exemptions<br>Exemptions > Courses in the app | Dication for an exemption             |                                                  |               |
|---------------------------------------------------------------|---------------------------------------|--------------------------------------------------|---------------|
| Voeg één of meerdere opleidingson                             | derdelen toe waarvoor je een vrijstel | ing wil aanvragen via de knop 'Opleidingsonderde | el toevoegen' |
| Cursuscode<br>Er zijn geen opleidingsonderdelen.              | ^ Naam                                | Studiepunten                                     | Status        |
| back to overview previous                                     | next                                  |                                                  | 0             |

- 1. Click the button Add course.
- 2. On the next page, you first choose the course at Ghent University for which you want an exemption (a). Then, you add the acquired courses on the basis of which you are applying for this exemption (b).

| Application for exemp                             | otions 🛛                        |                                   |              |               |       |
|---------------------------------------------------|---------------------------------|-----------------------------------|--------------|---------------|-------|
| Exemptions > Courses i                            | in the application for an exemp | tion                              |              |               |       |
| Select the course for which                       | you want to apply an exempti    | on via the 'Select UGhent cours   | e' button.   |               |       |
| Course code                                       |                                 | Name                              | ECTS credits | Acties        |       |
| Add one or more courses to<br>Add acquired course | b use as the base of the exemp  | tion via the 'Add courses' buttor | 1            |               |       |
| Programme                                         | Course code                     | Coursename                        | ECTS credits | Academic year | URL ^ |
| There are no courses for wi                       | hich you earned credit you can  | use as the base of the exempti    | on.          |               |       |
|                                                   |                                 |                                   |              |               |       |

3. When you have completed both part a and b, you can add another course to your exemption application.

## 6.1 Choose the course for which you want an exemption

#### 1. Click the button Select course.

A page with three tabs appears. Each tab allows you to find a course from Ghent University in a different way:

- Select the course from the programme in which you are applying for an exemption.
- Find the course by browsing through programmes.
- Find the course by searching the course catalogue by course name.

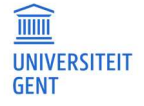

## 6.1.1 Select a course from your programme

The first tab, 'Programme', shows all the courses of the programme in which you are applying for an exemption.

| elect the           | course for which you want to apply an exem       | ption via the 'S | elect UGher | nt course' but | iton.        |          |      |                    |         |
|---------------------|--------------------------------------------------|------------------|-------------|----------------|--------------|----------|------|--------------------|---------|
| Select              | course                                           |                  |             |                |              |          |      |                    |         |
| Course o            | ode                                              | ^ Name           |             | 1              | ECTS credits |          |      | Acties             |         |
| 'here are<br>Progra | no UGent courses. mme Find course by programme F | ind course free  | e search    |                |              |          |      |                    |         |
| Bache               | elor of Science in Sociology KBSOCI              |                  |             |                |              |          |      |                    |         |
| Progra              | mme version 18                                   |                  |             |                |              |          |      |                    |         |
| - Nan               | 1e                                               | Code             | Ref MT1     | Semester       | Language     | Location | Crdt | Instructor         | Actions |
| - 1 G               | eneral Courses                                   | A                |             |                |              |          |      |                    |         |
| - 11 (              | General Courses                                  | A                |             |                |              |          |      |                    |         |
| 1                   | Introduction to Political Sciences               | K000095          | 1           | 1              | nl           | Ghent    | 6    | Carl Devos         | +       |
| 2                   | Communication Science                            | K000027          | 1           | 1              | nl           | Ghent    | 6    | Kris De Pue        | +       |
| 3                   | <u>Sociology</u>                                 | K000459          | 1           | 1              | nl           | Ghent    | 6    | Bart Van de Putte  | +       |
| 4                   | Research Methods in the Social Sciences          | K000325          | 1           | 2              | nl           | Ghent    | 6    | Henk Roose         | +       |
| 5                   | Statistics                                       | K000441          | 1           | 1              | nl           | Ghent    | 6    | Kris De Pue        | +       |
| 6                   | Social and Political Systems                     | K001065          | 1           | 1              | nl           | Ghent    | 5    | Sami Zemni         | +       |
| - 12                | General Courses Bachelor of Sociology            | A                |             |                |              |          |      |                    |         |
| 1                   | Contemporary Social Problems                     | K000279          | 1           | J              | nl           | Ghent    | 6    | Piet Bracke        | +       |
| 2                   | Introduction to World Politics                   | K001064          | 1           | 2              | nl           | Ghent    | 5    | Thijs Van de Graaf | +       |
| 3                   | Social Psychology                                | K001067          | 1           | 2              | nl           | Ghent    | 5    | Arne Roets         | +       |
| 4                   | General Introduction to Law                      | K001066          | 1           | 2              | nl           | Ghent    | 5    | Pieter Cannoot     | +       |
| 5                   | Biology, the Brain and Behaviour                 | A002326          | 1           | 2              | nl           | Ghent    | 4    | Robrecht Raedt     | +       |
| 6                   | Sociological Research                            | K001359          | 2           | J              | nl           | Ghent    | 11   | Arno Maetens       | +       |
| 7                   | Sociology of Modernity                           | K000595          | 2           | 1              | nl           | Ghent    | 5    | Raf Vanderstraeten | +       |
| 8                   | Sociological Perspectives                        | K001361          | 2           | 2              | nl           | Ghent    | 6    | Mieke Van Houtte   | +       |
| 9                   | Organisations Theory                             | K001360          | 2           | 2              | nl           | Ghent    | 5    | Jeroen Huisman     | +       |

- 1. Click on the name of a course to download the course specifications.
- 2. Click the + button in the column Actions on the right to add this course to your exemption application. This is the course for which you want an exemption.

| Programme       | Find course by programme      | Find course fre | e sear | rch |          |          |          |      |             |         |
|-----------------|-------------------------------|-----------------|--------|-----|----------|----------|----------|------|-------------|---------|
| Bachelor of So  | cience in Sociology KBSOCI    |                 |        |     |          |          |          |      |             |         |
| Programme v     | version 18                    |                 |        |     |          |          |          |      |             |         |
| - Name          |                               | Code            | Ref    | MTI | Semester | Language | Location | Crdt | Instructor  | Actions |
| — 1 General C   | ourses                        | А               |        |     |          |          |          |      |             |         |
| - 1.1 General ( | Courses                       | A               |        |     |          |          |          |      |             |         |
| 1 Introd        | duction to Political Sciences | K000095         |        | 1   | 1        | nl       | Ghent    | 6    | Carl Devos  | (+)     |
| 2 <u>Comn</u>   | nunication Science            | K000027         |        | 1   | 1        | nl       | Ghent    | 6    | Kris De Pue | +       |
|                 |                               |                 |        |     |          |          |          |      |             |         |

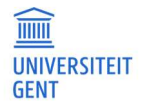

#### 3. The course is added to your application:

| elect the course for whi                                   | ch you want to apply an exempti                | ion via the 'Select UGhent cours               | e' button.   |              |               |             |     |   |
|------------------------------------------------------------|------------------------------------------------|------------------------------------------------|--------------|--------------|---------------|-------------|-----|---|
| Select course                                              |                                                |                                                |              |              |               |             |     |   |
| Course code                                                | ^ Name                                         |                                                |              | ECTS credits |               | Acties      |     |   |
| 000095                                                     | Introduction to Politica                       | al Sciences                                    |              | 6            |               | Verwijderen |     |   |
|                                                            |                                                |                                                |              |              |               |             |     |   |
| dd one or more courses<br>Add acquired course              | to use as the base of the exemp                | tion via the 'Add courses' butto               | n            |              |               |             |     |   |
| dd one or more courses<br>Add acquired course<br>Programme | to use as the base of the exemp<br>Course code | tion via the 'Add courses' butto<br>Coursename | ECTS credits |              | Academic year |             | URL | ^ |

4. To remove this course from your application, click the button Delete in the column Actions on the right.

## 6.1.2 Find the course by browsing through programmes

If the course for which you want an exemption is not available in your programme, you can browse through other programmes of the university to find this course.

1. Go to the second tab Find course by programme.

| Application for exemptions @              |                                          |                   |        |
|-------------------------------------------|------------------------------------------|-------------------|--------|
| Exemptions > Courses in the applicat      | ion for an exemption                     |                   |        |
| Select the course for which you want to a | apply an exemption via the 'Select UGhen | t course' button. |        |
| Select course                             |                                          |                   |        |
| Course code                               | ^ Name                                   | ECTS credits      | Acties |
| There are no UGent courses.               |                                          |                   |        |
| Programme Find course by prog             | ramme Find course free search            |                   |        |
| Choose a programme                        |                                          |                   |        |
| back to overview previous                 | and delete bistory                       |                   |        |

2. Fill in (part of) the name of a programme.

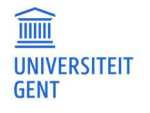

PAGE

A list of corresponding programmes appears.

| Application for exemptions<br>Exemptions > Courses in the a                                  | Application for exemptions   Exemptions   Courses in the application for an exemption  Select the course for which you want to apply an exemption via the 'Select IIGhent course' button |                              |        |  |  |  |  |  |  |  |  |  |
|----------------------------------------------------------------------------------------------|----------------------------------------------------------------------------------------------------|------------------------------|--------|--|--|--|--|--|--|--|--|--|
| Select the course for which you w                                                            | ant to apply an exemption via the 'Select UGher                                                                                                    | nt course' button.           |        |  |  |  |  |  |  |  |  |  |
| Select course                                                                                |                                                                                                    |                              |        |  |  |  |  |  |  |  |  |  |
| Course code                                                                                  | ^ Name                                                                                                    | ECTS credits                 | Acties |  |  |  |  |  |  |  |  |  |
| There are no UGent courses. Programme Find course I                                          | by programme Find course free search                                                                                                    |                              |        |  |  |  |  |  |  |  |  |  |
| social                                                                                       |                                                                                                    |                              |        |  |  |  |  |  |  |  |  |  |
| Bachelor of Science in Educational Sciences: Social Work and Social Welfare Studies HBPEDASA |                                                                                                    |                              |        |  |  |  |  |  |  |  |  |  |
| Master of Science in Social Wo                                                               | ork and Social Welfare Studies HMSOCW                                                                                                    |                              |        |  |  |  |  |  |  |  |  |  |
| Linking Course Master of Scien                                                               | nce in Social Work and Social Welfare Studies HZ                                                                                                    | 250CS                        |        |  |  |  |  |  |  |  |  |  |
| Preparatory Course Master of                                                                 | Science in Social Work and Social Welfare Studie                                                                                                    | es HZSOCW                    |        |  |  |  |  |  |  |  |  |  |
| Doctor of Social Work and Soc                                                                | ial Welfare Studies HDSOWE                                                                                                    |                              |        |  |  |  |  |  |  |  |  |  |
| Master of Science in Teaching                                                                | in Health Sciences (abridged programme): Soci                                                                                                    | al Health Sciences HOGEZDSG  |        |  |  |  |  |  |  |  |  |  |
| Master of Science in Teaching                                                                | in Social Sciences (abridged programme): Politi                                                                                                    | ical Science HOMAAKPO        |        |  |  |  |  |  |  |  |  |  |
| Master of Science in Teaching                                                                | in Social Sciences (abridged programme): Socio                                                                                                    | ology HOMAAKSO               |        |  |  |  |  |  |  |  |  |  |
| Master of Science in Teaching                                                                | in Social Sciences (abridged programme): Comr                                                                                                    | munication Science HOMAAKCO  |        |  |  |  |  |  |  |  |  |  |
| Master of Science in Teaching                                                                | in Social Sciences (abridged programme): Laws                                                                                                    | HOMAABRE                     |        |  |  |  |  |  |  |  |  |  |
| Master of Science in Teaching                                                                | in Social Sciences (abridged programme): Crimi                                                                                                    | inological Sciences HOMAABCR |        |  |  |  |  |  |  |  |  |  |
| Master of Science in Teaching                                                                | in Social Sciences (abridged programme) HOM/                                                                                                    | 1AZ                          |        |  |  |  |  |  |  |  |  |  |

- 3. Choose the right programme from the list.
- 4. Just like in the first tab, you now see the contents of the selected programme. You can look up the course specifications of each course in this programme by clicking on the name. Click the + button in the column Actions on the right to add this course to your exemption application. This is the course for which you want an exemption.

| Select           | course                                                            |                                          |          |             |                  |                |                                  |                  |                                                               |                    |
|------------------|-------------------------------------------------------------------|------------------------------------------|----------|-------------|------------------|----------------|----------------------------------|------------------|---------------------------------------------------------------|--------------------|
| Course o         | ode                                                               | ^ Name                                   | 1        |             |                  | ECTS credits   |                                  |                  | 1                                                             | Acties             |
| here are         | no UGent courses.                                                 |                                          |          |             |                  |                |                                  |                  |                                                               |                    |
| Program          | mme Find course by programme                                      | Find course f                            | free sea | arch        |                  |                |                                  |                  |                                                               |                    |
| Bache            | lor of Science in Educational Sciences: Socia                     | al Work and S/                           | ocial We | elfare      | Studies HBPE     | DASA           |                                  |                  |                                                               |                    |
|                  |                                                                   |                                          |          |             |                  |                |                                  |                  |                                                               |                    |
| Progra           | mme version 13                                                    |                                          |          |             |                  |                |                                  |                  |                                                               |                    |
| - Nam            | e                                                                 | Code                                     | Ref      | MTI         | Semester         | Language       | Location                         | Crdt             | Instructor                                                    | Actions            |
| — 1 Ge           | eneral Courses                                                    | А                                        |          |             |                  |                |                                  |                  |                                                               |                    |
| 1                | Instructional Sciences                                            | H002210                                  |          | 1           | 1                | nl             | Ghent                            | 6                | Melissa Tuytens                                               | +                  |
| 2                | Orthopedagogics and Disability Studies                            | H002075                                  |          | 1           | 1                | nl             | Ghent                            | 6                | Sarah De Pauw                                                 | +                  |
| 7                |                                                                   |                                          |          |             |                  |                |                                  |                  |                                                               |                    |
| 5                | Social Welfare Studies                                            | H002076                                  |          | 1           | 1                | nl             | Ghent                            | 6                | Rudi Roose                                                    | +                  |
| 4                | <u>Social Welfare Studies</u><br><u>Sociology</u>                 | H002076<br>H001647                       |          | 1<br>1      | 1                | nl<br>nl       | Ghent<br>Ghent                   | 6<br>5           | Rudi Roose<br>Mart Willekens                                  | + (+)              |
| 5<br>5           | Social Welfare Studies<br>Sociology<br>Psychology                 | H002076<br>H001647<br>H000350            |          | 1<br>1<br>1 | 1<br>2<br>1      | nl<br>nl<br>nl | Ghent<br>Ghent<br>Ghent          | 6<br>5<br>5      | Rudi Roose<br>Mart Willekens<br>Marc Brysbaert                | +<br>(+)<br>+      |
| 3<br>4<br>5<br>6 | Social Welfare Studies<br>Sociology<br>Psychology<br>Anthropology | H002076<br>H001647<br>H000350<br>H002380 |          | 1<br>1<br>1 | 1<br>2<br>1<br>2 | nl<br>nl<br>nl | Ghent<br>Ghent<br>Ghent<br>Ghent | 6<br>5<br>5<br>5 | Rudi Roose<br>Mart Willekens<br>Marc Brysbaert<br>Kris Rutten | +<br>(+)<br>+<br>+ |

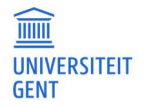

## 5. The course is added to your application:

| Application for exemption                        | IS 😧                                      |                          |             |  |
|--------------------------------------------------|-------------------------------------------|--------------------------|-------------|--|
| Exemptions > Courses in the                      | e application for an exemption            |                          |             |  |
| Select the course for which you<br>Select course | want to apply an exemption via the 'Selec | t UGhent course' button. |             |  |
| Course code                                      | ^ Name                                    | ECTS credits             | Actles      |  |
| H001647                                          | Sociology                                 | 5                        | Verwijderen |  |

6. To remove this course from your application, click the button Delete in the column Actions on the right.

## 6.1.3 Search the course catalogue

If the course for which you want an exemption is not available in your programme, you can search the course catalogue using a number of search criteria: course name, semester, language, location and faculty

1. Go to the third tab Find course free search.

| ourse code       |             |               | ^ Name              | ECTS             | S credits |          |                | Acties           |   |
|------------------|-------------|---------------|---------------------|------------------|-----------|----------|----------------|------------------|---|
| ere are no UGent | courses.    |               |                     |                  |           |          |                |                  |   |
| Programme        | Find course | by programme  | ind course free sea | arch             |           |          |                |                  |   |
| earch            |             | Semester      |                     | Language         |           | Location |                | Faculty          |   |
|                  | ٩           | Nothing selec | ted ↓               | Nothing selected | Ŷ         | Nothing  | selected ↓     | Nothing selected | Ļ |
| Course           | Code        | Semester      | Language            | Location         |           | Crdt     | Programme type | Action           | s |

## 2. Fill in at least part of the name of a course. You can select extra filters to refine your search.

| Programme | Find course by p | programme Fin | d course free se | arch      |   |           |   |                          |
|-----------|------------------|---------------|------------------|-----------|---|-----------|---|--------------------------|
| Search    |                  | Semester      |                  | Language  |   | Location  |   | Faculty                  |
| math      | ٩                | 2nd sem. (7)  | ¥                | Dutch (7) | ¥ | Ghent (7) | ¥ | Faculty of Engineering ↓ |

3. Click the Search icon or Enter to start looking for courses. A list of corresponding courses appears.

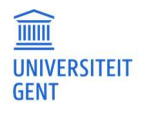

| earch                       | Semester                | Langua  | ige        | Locati   | on       |      | Faculty          |                    |
|-----------------------------|-------------------------|---------|------------|----------|----------|------|------------------|--------------------|
| math                        | Q 2nd sem. (7)          | ↓ Duto  | ch (7)     | ↓ Ghe    | ent (7)  | 4    | Faculty of Engin | neering ↓<br>• (7) |
| Course                      |                         | Code    | Semester   | Language | Location | Crdt | Programme type   | Actions            |
| Mathematics II              |                         | E701034 | 2nd sem.   | nl       | Ghent    | 6    | Ba, SCHA         | +                  |
| Mathematical Analysis II    |                         | E001222 | 2nd sem.   | nl       | Ghent    | 4    | Ba               | +                  |
| discrete wiskunde II        |                         | E001470 | 2nd sem.   | nl       | Ghent    | 6    | HORI, Ba         | +                  |
| Inleiding tot de numerieke  | wis                     | E002910 | 2nd sem.   | nl       | Ghent    | 3    | HORI, VBP, Ba    | +                  |
| Mathematical Tools in Engi  | neering: Linear Algebra | E001810 | 2nd sem.   | nl       | Ghent    | 3    | Ba, HORI, VBP    | +                  |
| Mathematical Analysis (Swi  | tch Track)              | E001700 | 2nd sem.   | nl       | Ghent    | 5    | HORI             | +                  |
| Statistics and Mathematical | l Data-analysis         | E702090 | 0 2nd sem. | nl       | Ghent    | 6    | Ba, SCHA         | +                  |

- 4. Click on the name of a course to download the course specifications.
- 5. Click the + button in the colum Actions on the right to add this course to your exemption application. This is the course for which you want an exemption.

| earch                   | Semester                    |   | Language |          | Locatio      | on       |      | Faculty          |          |
|-------------------------|-----------------------------|---|----------|----------|--------------|----------|------|------------------|----------|
| math                    | Q 2nd sem. (7)              | ÷ | Dutch (  | 7)       | <b>↓</b> Ghe | ent (7)  | 4    | Faculty of Engin | eering ↓ |
| Course                  |                             |   | Code     | Semester | Language     | Location | Crdt | Programme type   | Actions  |
| Mathematics II          |                             | 8 | 701034   | 2nd sem. | nl           | Ghent    | 6    | Ba, SCHA         | +        |
| Mathematical Analysis   | <u>II</u>                   | 8 | 001222   | 2nd sem. | nl           | Ghent    | 4    | Ba               | +        |
| discrete wiskunde II    |                             | 8 | 2001470  | 2nd sem. | nl           | Ghent    | 6    | HORI, Ba         | +        |
| Inleiding tot de numeri | eke wis                     | 8 | 002910   | 2nd sem. | nl           | Ghent    | 3    | HORI, VBP, Ba    | +        |
| Mathematical Tools in f | Engineering: Linear Algebra | 8 | 001810   | 2nd sem. | nl           | Ghent    | 3    | Ba, HORI, VBP    | +        |
| Mathematical Analysis   | (Switch Track)              | 8 | 2001700  | 2nd sem. | nl           | Ghent    | 5    | HORI             | +        |
| Statistics and Mathema  | itical Data-analysis        | F | 2702090  | 2nd sem. | nl           | Ghent    | 6    | Ba, SCHA         | +        |

6. The course is added to your application:

|        | Application for<br>Exemptions > C | exemptions                                                         |               |             |
|--------|-----------------------------------|--------------------------------------------------------------------|---------------|-------------|
|        | Select the course fo              | or which you want to apply an exemption via the 'Select UGhent cou | irse' button. |             |
|        | Select course                     |                                                                    |               |             |
|        | Course code                       | ^ Name                                                             | ECTS credits  | Acties      |
| $\lor$ | F001470                           | Discrete Mathematics II                                            | 6             | Verwijderen |

7. To remove this course from your application, click the button Delete in the column Actions on the right.

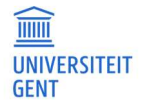

PAGE

## 6.2 Choose the acquired courses on the basis of which you are applying for an exemption

After you have chosen the courses for which you are applying for an exemption, you also have to indicate on the basis of which acquired courses you are applying for this exemption.

1. Click the button Add acquired course.

| elect the course for which                               | you want to apply an exemption via t | the 'Select UGhent course' | ' button.    |                    |  |
|----------------------------------------------------------|--------------------------------------|----------------------------|--------------|--------------------|--|
| Select course                                            |                                      |                            |              |                    |  |
| Course code                                              | ^ Name                               |                            | ECTS credits | Acties             |  |
|                                                          | a province di Or                     |                            |              |                    |  |
| )01470                                                   | Discrete Mathematics II              |                            | 6            | Verwijderen        |  |
| 001470<br>d one or more courses t<br>Add acquired course | Discrete Mathematics II              | the 'Add courses' button   | б            | <u>Verwijderen</u> |  |

 Choose the programme in which you acquired the course on the basis of which you are applying for an exemption. This can be a programme that you followed at Ghent University, or at a different institution. In the latter case, this programme is mentioned in your educational background.

| STUDENT                                                  |                                                                           |
|----------------------------------------------------------|---------------------------------------------------------------------------|
| Application for exemptions Exemptions > Courses in the a | ↓ ②<br>application for an exemption                                       |
| Please fill in the data of the cours                     | se you want to use as the base of the exemption.                          |
| programme *                                              | •                                                                         |
|                                                          | Bachelor of Science in Sociology Bachelor in de industriële wetenschappen |

## 6.2.1 An acquired course from Ghent University

If you are applying for an exemption based on a programme in which you were enrolled at Ghent University, choose this programme and a list will appear of the courses that you acquired or that you are still following at Ghent University.

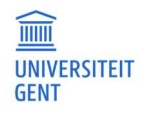

PAGE

| pplication for exe<br>court | emption<br>ses in the | s 📀                                               |   |
|-----------------------------|-----------------------|---------------------------------------------------|---|
| ease fill in the data o     | of the cou            | rse you want to use as the base of the exemption. |   |
| rogramme *                  |                       | Bachelor of Science in Sociology                  | 4 |
| ourse *                     |                       |                                                   | Ļ |
|                             | -                     |                                                   |   |
| back to overview            | prev                  | A002326 - Biology, the Brain and Behaviour        |   |
|                             |                       | K000027 - Communication Science                   |   |
|                             |                       | K000095 - Introduction to Political Sciences      |   |
|                             |                       | K000193 - Demography                              |   |
|                             |                       | K000279 - Contemporary Social Problems            |   |
|                             |                       | K000325 - Research Methods in the Social Sciences |   |
|                             |                       | K000441 - Statistics                              |   |
|                             |                       | K000459 - Sociology                               |   |
|                             |                       | K000595 - Sociology of Modernity                  |   |
|                             |                       | K000871 - Economics                               |   |
|                             |                       | K000931 - Introduction to Qualitative Research    |   |
|                             |                       | K001064 - Introduction to World Politics          |   |
|                             |                       | K001065 - Social and Political Systems            |   |
|                             |                       | K001066 - General Introduction to Law             |   |
|                             |                       | K001067 - Social Psychology                       |   |
|                             |                       | KO01359 - Sociological Research                   |   |
|                             |                       | K001360 - Organisations Theory                    |   |
|                             |                       | K001361 - Sociological Perspectives               |   |
|                             |                       | K001362 - Quantitative Analysis                   |   |

## 1. Select the acquired course that is the basis for your exemption application.

| Please fill in the data of the course you want to use as the base of the exemption. Programme * Bachelor of Science in Sociology |   |
|----------------------------------------------------------------------------------------------------|---|
| Programme * Bachelor of Science in Sociology                                                                                     |   |
|                                                                                                    | ¥ |
| Course * K000441 - Statistics                                                                                                    | ¥ |
| back to overview previous save and continue Remove                                                                               | 0 |

## 2. Click the button save and continue.

The acquired course is added to your exemption application.

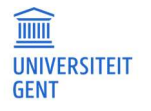

PAGE

| Select course                                                  |                                                                                                |                                           |                              |     |
|----------------------------------------------------------------|------------------------------------------------------------------------------------------------|-------------------------------------------|------------------------------|-----|
| Course code                                                    | ^ Name                                                                                         | ECTS credits                              | Acties                       |     |
|                                                                |                                                                                                |                                           |                              |     |
| E001470                                                        | Discrete Mathematics II                                                                        | 6                                         | Verwijderen                  |     |
| 4dd one or more courses to<br>Add acquired course              | Discrete Mathematics II                                                                        | 6<br>s' button                            | Verwijderen                  |     |
| 4dd one or more courses to<br>Add acquired course<br>Programme | Discrete Mathematics II<br>use as the base of the exemption via the 'Add course<br>Course code | 6<br>s' button<br>Coursename ECTS credits | Verwijderen<br>Academic year | URL |

- 3. You can add another acquired course to your exemption application. Click the button Add acquired course again and repeat the previous steps.
- 4. When you have added all the necessary acquired courses to your exemption application for this course, click the button next.

## 6.2.2 An acquired course from a different institution

If you did not follow the acquired course at Ghent University, you have to fill in the details of the acquired course yourself after choosing the programme. Fields indicated with a \* are required fields. In one of the next steps, you will also have to add documents to your application.

| Application for exemption<br>Exemptions > Courses in the | ns 📀<br>e application for an exemption             |
|----------------------------------------------------------|----------------------------------------------------|
| Please fill in the data of the co                        | urse you want to use as the base of the exemption. |
| Programme *                                              | Bachelor in de industriële wetenschappen 4         |
| Academic year *                                          | 2020-2021                                          |
| Course code                                              |                                                    |
| Coursename *                                             |                                                    |
| ECTS credits                                             | 0                                                  |
| URL*                                                     |                                                    |
| back to overview prev                                    | ious save and continue Remove                      |

1. Fill in at least the required fields of the acquired course.

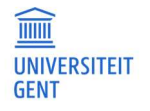

| Application for exemption<br><u>Exemptions</u> > Courses in the | he application for an exemption                     |  |  |  |  |  |  |
|-----------------------------------------------------------------|-----------------------------------------------------|--|--|--|--|--|--|
| Please fill in the data of the co                               | ourse you want to use as the base of the exemption. |  |  |  |  |  |  |
| Programme *                                                     | chelor în de îndustriële wetenschappen 🗸 🗸          |  |  |  |  |  |  |
| Academic year *                                                 | 2020-2021                                           |  |  |  |  |  |  |
| Course code                                                     | PP0001                                              |  |  |  |  |  |  |
| Coursename *                                                    | Basic Mathematics                                   |  |  |  |  |  |  |
| ECTS credits                                                    | 6                                                   |  |  |  |  |  |  |
| URL*                                                            | www.test.be                                         |  |  |  |  |  |  |
| back to overview pre                                            | vious save and continue Remove                      |  |  |  |  |  |  |

#### 2. Click the button save and continue.

The acquired course is added to your exemption application.

| Application for exem                        | ptions 🥹                          |                             |                   |              |               |             |
|---------------------------------------------|-----------------------------------|-----------------------------|-------------------|--------------|---------------|-------------|
| Exemptions > Courses                        | s in the application for an exemp | tion                        |                   |              |               |             |
| Select the course for whic<br>Select course | ch you want to apply an exemptio  | on via the 'Select UGhent   | course' button.   |              |               |             |
| Course code                                 | ^ Name                            |                             | ECT               | S credits    | Acties        |             |
| E001470                                     | Discrete Mathema                  | tics II                     | 6                 |              | Verwijderen   |             |
| Add one or more courses                     | to use as the base of the exempt  | ion via the 'Add courses' l | button            |              |               |             |
| Add acquired course                         |                                   |                             |                   |              |               |             |
| Programme                                   |                                   | Course code                 | Coursename        | ECTS credits | Academic year | URL ^       |
| Bachelor in de industriële                  | e wetenschappen                   | PP0001                      | Basic Mathematics | 6            | 2020-2021     | www.test.be |
| back to overview                            | previous next delete              | e history                   |                   |              |               | 0           |

- 3. You can add another acquired course to your exemption application. Click the button Add acquired course again and repeat the previous steps.
- 4. When you have added all the necessary acquired courses to your exemption application for this course, click the button next.

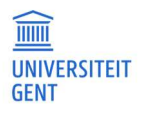

PAGE

## 6.2.3 Removing an acquired course

You can remove an acquired course from your exemption application.

1. Click on the acquired course.

| Application for ex                        | cemptions @              |                |             |                       |                   |              |               |             |   |
|-------------------------------------------|--------------------------|----------------|-------------|-----------------------|-------------------|--------------|---------------|-------------|---|
| Exemptions > Cou                          | urses in the appl        | ication for ar | n exemption | l.                    |                   |              |               |             |   |
| Select the course for                     | which you want           | to apply an e  | exemption v | ia the 'Select UGhent | course' button.   |              |               |             |   |
| Course code                               |                          | ^ Name         |             |                       | ECT               | S credits    | Acties        |             |   |
| E001470                                   |                          | Discrete M     | lathematics | 1                     | 6                 |              | Verwijderen   |             |   |
| Add one or more cour<br>Add acquired cour | rses to use as th<br>rse | e base of the  | exemption   | via the 'Add courses' | button            |              |               |             |   |
| Programme                                 |                          |                |             | Course code           | Coursename        | ECTS credits | Academic year | URL         | 1 |
| Bachelor in de indust                     | triële wetenscha         | ppen           |             | PP0001                | Basic Mathematics | 6            | 2020-2021     | www.test.be |   |
| back to overview                          | previous                 | next           | delete      | history               |                   |              |               |             | 0 |

The details of the acquired course are displayed.

| Application for exemptio<br><u>Exemptions</u> > Courses in th | INS 🚱<br>ne application for an exemption            |  |  |  |  |  |  |
|---------------------------------------------------------------|-----------------------------------------------------|--|--|--|--|--|--|
| Please fill in the data of the co                             | purse you want to use as the base of the exemption. |  |  |  |  |  |  |
| Programme *                                                   | nelor in de industriële wetenschappen 🗸 🤟           |  |  |  |  |  |  |
| Academic year *                                               | 2020-2021                                           |  |  |  |  |  |  |
| Course code                                                   | PP0001                                              |  |  |  |  |  |  |
| Coursename *                                                  | lasic Mathematics                                   |  |  |  |  |  |  |
| ECTS credits                                                  | 6                                                   |  |  |  |  |  |  |
| URL*                                                          | www.test.be                                         |  |  |  |  |  |  |
| back to overview prev                                         | vious save and continue Remove                      |  |  |  |  |  |  |

- 2. Click the button Remove.
- 3. Click Yes to confirm that you want to remove the acquired course.

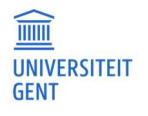

PAGE

| Application for exemption<br><u>Exemptions</u> > Courses in t | Application for exemptions       Image: Application for an exemption         Exemptions       >         Courses in the application for an exemption |  |  |  |  |  |  |  |  |
|---------------------------------------------------------------|----------------------------------------------------------------------------------------------------|--|--|--|--|--|--|--|--|
| Please fill in the data of the c                              | Please fill in the data of the course you want to use as the base of the exemption.                                                                 |  |  |  |  |  |  |  |  |
| Programme *                                                   | Bachelor in de industriële wetenschappen 🗸                                                                                                    |  |  |  |  |  |  |  |  |
| Academic year *                                               | 2020-2021                                                                                                    |  |  |  |  |  |  |  |  |
| Course code                                                   | PP0001                                                                                                    |  |  |  |  |  |  |  |  |
| Coursename *                                                  | Basic Mathematics                                                                                                    |  |  |  |  |  |  |  |  |
| ECTS credits                                                  | 6                                                                                                    |  |  |  |  |  |  |  |  |
| URL *                                                         | www.test.be                                                                                                    |  |  |  |  |  |  |  |  |
|                                                               |                                                                                                    |  |  |  |  |  |  |  |  |
| Are you sure you want to re                                   | move this acquired course?                                                                                                    |  |  |  |  |  |  |  |  |
| Yes No                                                        |                                                                                                    |  |  |  |  |  |  |  |  |

#### The acquired course is removed.

| Application for exer<br>Exemptions > Course | mptions 🛛                         | ption                               |              |               |     |   |
|---------------------------------------------|-----------------------------------|-------------------------------------|--------------|---------------|-----|---|
| Select the course for wh                    | ich you want to apply an exemp    | tion via the 'Select UGhent course' | button.      |               |     |   |
| Course code                                 | ^ Name                            |                                     | ECTS credits | Acties        |     |   |
| E001470                                     | Discrete Mather                   | natics II                           | 6            | Verwijderen   |     |   |
| Add one or more course                      | is to use as the base of the exem | ption via the 'Add courses' button  |              |               |     |   |
| Programme                                   | Course code                       | Coursename                          | ECTS credits | Academic year | URL | ^ |
| back to overview                            | previous next dele                | te history                          | 1.           |               |     | 9 |

## 6.3 Add extra courses to your application

You can apply for an exemption for more than one course in your programme. After you have filled in all the information regarding one course for which you are applying for an exemption, you can add another course to your application. You can make one application for several courses. Repeat the steps 'Choose the course for which you want an exemption' and 'Choose the acquired courses on the basis of which you are applying for an exemption.'

After you have added a course, you will always see an overview of all the courses in your exemption application.

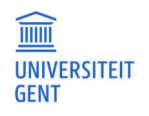

| Application for exemptions          Exemptions       > Courses in the application for an exemption         Voeg één of meerdere opleidingsonderdelen toe waarvoor je een vrijstelling wil aanvragen via de knop 'Opleidingsonderdeel toevoegen'         Add course |                         |              |        |
|----------------------------------------------------------------------------------------------------|-------------------------|--------------|--------|
| Cursuscode                                                                                                    | ^ Naam                  | Studlepunten | Status |
| E001470                                                                                                    | Discrete Mathematics II | 6            | Draft  |
| K000459                                                                                                    | Sociology               | 6            | Draft  |
| back to overview                                                                                                    | previous next           |              | Ø      |

Click on one of the courses in the list for more details: for which course are you applying for an exemption, based on which acquired courses?

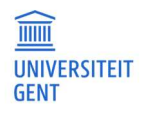

# 7 ADD DOCUMENTS TO YOUR EXEMPTION APPLICATION

If you are applying for an exemption based on courses that you followed at a different institution than Ghent University, you will also have to add one or more documents to your application.

| Application for exemptions 🛛                                                                                                    |                    |            |         |  |
|----------------------------------------------------------------------------------------------------|--------------------|------------|---------|--|
| Exemptions > Attachments                                                                                                    |                    |            |         |  |
|                                                                                                    |                    |            |         |  |
| Add all necessary documents to your application via the 'Add                                                                                                    | attachment' button |            |         |  |
| → transcript of records                                                                                                    |                    |            |         |  |
| ightarrow diploma, credit certificate and/or other certificates of qual                                                                                                    | ification          |            |         |  |
| $\rightarrow$ course sheets of the courses on base of which you apply for                                                                                                    | or an exemption    |            |         |  |
| → other                                                                                                    |                    |            |         |  |
| Please note: You are applying for an exemption based on a course that you have previously acquired at Ghent University. As a result, we automatically have your transcript of records or credit certificate. If the programme for which you are applying for the exemption wishes to obtain additional documents from you, you can attach them here via document type 'other'. |                    |            |         |  |
| Add attachment                                                                                                    |                    |            |         |  |
| Document type                                                                                                    | Name               | Date added | Remarks |  |
| There are no attachments.                                                                                                    |                    |            |         |  |
| back to overview previous <i>next</i>                                                                                                    |                    |            | 0       |  |

#### 1. Click the button Add attachment.

A pop-up window appears in which you can fill in more information and upload a file.

| Application for exemption                                     | • 21                                |    |
|---------------------------------------------------------------|-------------------------------------|----|
| Exemptions > Attachments                                      |                                     |    |
| Attachment                                                    |                                     |    |
| Select the document that you want to add to your application. |                                     |    |
| Document type *                                               | Transcript of records               | ↓. |
| Add attachment                                                | Choose File No file chosen          |    |
| Remarks to the added attachment                               |                                     | 11 |
| back to overview previo                                       | ous save and continue <i>Remove</i> | 0  |
|                                                               |                                     |    |

- 2. Choose the document type that you are adding, for example: transcript of records, diploma.
- 3. Click the button Choose file to upload the document. You can only upload a pdf or an image.
- 4. If you want, you can add a remark about the attachment that you are uploading.

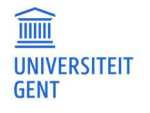

| Application for exemptio                                          | ns \varTheta                   |   |
|-------------------------------------------------------------------|--------------------------------|---|
| Exemptions > Attachments                                          |                                |   |
| Attachment                                                        |                                |   |
| Select the document that you want to add to your application.     |                                |   |
| Document type *                                                   | Credit certificate             | Ŷ |
| Add attachment                                                    | Choose File F000939,pdf        |   |
| Remarks to the added attachment Credit certificate of this course |                                |   |
| back to overview prev                                             | vious save and continue Remove | 9 |

## 5. Click the button save and continue.

6. You can add extra attachments to your application. When you have added all the necessary attachments, click the button next.

| Application for exe                                                                                                    | emptions 🛛    |            |                                   |   |
|----------------------------------------------------------------------------------------------------|---------------|------------|-----------------------------------|---|
| Exemptions > Attachments                                                                                                    |               |            |                                   |   |
| Add all necessary documents to your application via the 'Add attachment' button:<br>→ transcript of records<br>→ diploma, credit certificate and/or other certificates of qualification<br>→ course checks of the course on here of which you apply for an examption                                                                                                    |               |            |                                   |   |
| → other                                                                                                    |               | exemption  |                                   |   |
| Please note: You are applying for an exemption based on a course that you have previously acquired at Ghent University. As a result, we automatically have your transcript of records or credit certificate. If the programme for which you are applying for the exemption wishes to obtain additional documents from you, you can attach them here via document type 'other'. |               |            |                                   |   |
| For an application based on courses acquired at other institutions, at least 1 attachment is required to proceed with your application                                                                                                    |               |            |                                   |   |
| Add attachment                                                                                                    |               |            |                                   |   |
| Document type                                                                                                    | Name          | Date added | Remarks                           | ^ |
| Credit certificate                                                                                                    | F000939.pdf   | 21-03-2023 | Credit certificate of this course |   |
| back to overview                                                                                                    | previous next |            |                                   | 0 |

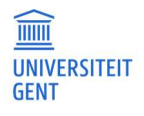

PAGE

# 8 ADD REMARKS TO YOUR EXEMPTION APPLICATION

When you have added all the courses and acquired courses to your exemption application, and when you have uploaded the necessary attachments, click the button next.

In the next step, you can add a motivation or comment to your application.

| Application for exemptions ②           Exemptions         > Remarks           Exemptions         > Remarks |             |    |
|----------------------------------------------------------------------------------------------------|-------------|----|
| Remarks                                                                                                    |             |    |
| You can further motivate your application or add comm                                                      | ents below. | _  |
|                                                                                                    |             | // |
| back to overview previous save and co                                                                      | ntinue 🕖    |    |

## 1. Fill in a comment or motivation.

| Application for exemptions O       Exemptions       > Remarks |    |
|---------------------------------------------------------------|----|
| Remarks                                                       |    |
| Extra motivation and comment.                                 | 11 |
| back to overview previous save and continue                   | 0  |

## 2. Click the button save and continue.

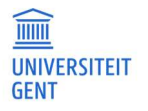

PAGE

# 9 SUBMIT YOUR APPLICATION

The last step is an overview of your exemption application. all you have to do now, is submit your application.

- 1. Check the box that states you have checked your data and that you confirm that your application is correct and complete.
- 2. Click the button submit application at the bottom of the page.

| Application for exemptions 🛛                                                                                                    |
|----------------------------------------------------------------------------------------------------|
| Exemptions > Summary                                                                                                    |
|                                                                                                    |
| Please check the information before submitting your application.                                                                                                    |
| Make sure that your application is complete so that it can be processed smoothly.                                                                                                    |
| Take this procedure seriously and attach all relevant supporting documents immediately. After you have submitted the application, you can no longer add supporting documents and your application is final. |
| You applied for exemption for:                                                                                                    |
| Program:                                                                                                    |
| Bachelor of Science in Sociology                                                                                                    |
| Course(s):<br>E001470 - Discrete Mathematics II (6 SP)<br>Based on:<br>PP0001 - Basic Mathematics (6 SP)                                                                                                    |
| KODO459 - Sociology (6 SP)                                                                                                    |
| Based on:                                                                                                    |
| KOO1359 - Sociological Research (11 SP)                                                                                                    |
| Attachments:                                                                                                    |
| Credit certificate                                                                                                    |
| FOODAZA'DOL                                                                                                    |
| Remarks:                                                                                                    |
| Extra motivation and comment.                                                                                                    |
| Ves. I have checked my data and confirm that they are correct and complete.                                                                                                    |
|                                                                                                    |
| back to overview previous submit application                                                                                                    |
|                                                                                                    |

You are redirected to the page Application for exemptions, with an overview of all your applications (in this example, there is only one application).

| Application for exemptions Image: A second second secon |              |  |  |
|----------------------------------------------------------------------------------------------------|--------------|--|--|
| Programme                                                                                                    | ^ Status     |  |  |
| Bachelor of Science in Sociology                                                                                                    | proposal (2) |  |  |
|                                                                                                    | Θ            |  |  |

The status of the application is shown in the column 'Status' on the right:

- When you submit an application, the status changes to 'proposal'. The faculty will now review your application.
- If you have not yet submitted your application, the status is 'draft'. You still have to submit this application.

In between brackets is the number of courses for which you are applying for exemption.

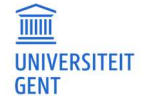

Manual for students

PAGE

To see all details of the application, click on the application in the overview.

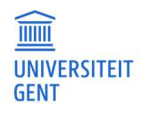